# KOSMS 共架総合管理システム 操作手引書 説明内容別メニュー

### 青字下線をクリックすると該当箇所にジャンプします。

| 0.基本操作                                             | 1.新設申込<br>(可否判定含む)  | 2.撤去申込       | 3.設備変更依頼内容確認              | 4.各種検索<br>(請求明細、申込状況等)                             | 5.各種資料                                                          |
|----------------------------------------------------|---------------------|--------------|---------------------------|----------------------------------------------------|-----------------------------------------------------------------|
| ■ ログイン画面の表示                                        | ■ 可否判定申込            | ■ 撤去竣工届作成・提出 | ■ 当社指示による設備変              | ■ 契約数検索                                            | <ul> <li>システム入力における</li> </ul>                                  |
| ■ ログイン方法                                           | ■ 可否判定結果受理          | ■ 検分結果確認     | 更依頼書受理                    | ■ 契約明細検索                                           | 電柱番号の読み替え                                                       |
| <ul> <li>ログイン時のトラブル<br/>対応</li> </ul>              | ■ 可否判定回答後有効期<br>限切れ |              | ■ 設備変更看工可能連絡<br>受理        | <ul> <li>■ 関連工事保守会社検索</li> <li>■ 請求明細検索</li> </ul> | <ul> <li>可否判定甲込施設状況</li> <li>入力(入力項目の用語</li> <li>説明)</li> </ul> |
| ■ 画面基本操作                                           | ■ 新設申込              |              | ■ <u>設備変更竣工届作成・</u><br>提出 | ■ 扫当者情報検索                                          | ■ 可否判定 新設由込の                                                    |
| <ul> <li>■ 手引きの見方</li> <li>■ 可不測字結用総括要確</li> </ul> | ■ 土地権利者との調整結<br>果報告 |              | ■ <u>設備変更検分結果確認</u>       | ■ 共架者情報確認                                          | 考え方                                                             |
| ■ り古刊上和未称拍示唯<br>認                                  | ■ 一束化先との協議結果        |              |                           | ■ 支払明細検索                                           |                                                                 |
| ■ 工事保守会社確認                                         | 報告                  |              |                           | ■ 工程進捗確認                                           |                                                                 |
| ■ 一束化先共架者確認                                        | ■ 共架開始通知受理          |              |                           |                                                    |                                                                 |
| ■ 工程進捗確認                                           | ■ 概算見積り金額算定結<br>果受領 |              |                           |                                                    | 6.頂部アンテナ撤去/取替                                                   |
| ■ 契約数検索                                            | ■ 工事費精算照会           |              |                           |                                                    | ■ 撤去/取替予定由认                                                     |
| ■ 契約明細検索                                           | ■ 竣工届作成・提出          |              |                           |                                                    | ■ 無停雷丁事有無確認                                                     |
| ■ 関連工事保守会社検索                                       | ■ 検分結果確認            |              |                           |                                                    | <ul> <li>■ 概管見積り余額管定結</li> </ul>                                |
| ■ 請求明細検索                                           |                     |              |                           |                                                    | 果受領                                                             |
| ■ 担当者情報検索                                          |                     |              |                           |                                                    | ■ 工事費精算照会                                                       |
| ■ 共架者情報確認                                          |                     |              |                           |                                                    | ■ 竣工届作成・提出                                                      |
| ■ 支払明細検索                                           |                     |              |                           |                                                    | ■ 検分結果確認                                                        |
| <ul> <li>■ 可否判定回答後有効期<br/>限切れ</li> </ul>           |                     |              |                           |                                                    |                                                                 |
| ■ 工事保守会社選択                                         |                     |              |                           |                                                    |                                                                 |
| ■ 電柱標識/電柱番号選<br>択                                  |                     |              |                           |                                                    |                                                                 |
| ■ ファイルアップロード                                       |                     |              |                           |                                                    |                                                                 |
|                                                    |                     |              |                           |                                                    |                                                                 |

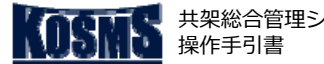

概要説明

設備変更

処理の概要

る。

当社指示による設備変更依頼書受理

■ 設備変更依頼を受けた後、設備変更依頼内容を確認する。

■ 設備変更依頼に対する工期変更連絡を受けた場合、内容を確認す

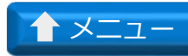

# 概要、設備変更依頼書確認

[1/5]

操作説明:共架業務メニュー

#### 共架業務メニュー 東電タウンプランニング稼働確認用ダミー 様 共架総合管理システムをご利用いただき、ありがとうございます。 前回ログイン日時 :2022/01/25 09:12:53 ログアウト お知らせ内容 掲載日 区分 2021/04/07 お知らせ このメニューは 《《《 受入環境 》》》です。 (1)◆バスワードの変更 <u>◆利用規約</u> 新設申込 当社指示による。 共架設備変更 検索 撤去申込 I頂部アンテナ撤去/取替申込 ●当社指示による共架設備変更をされる場合のお手続き · <u>依頼受理</u> 1. 依頼内容確認 2 - 着工可能連絡受理 2. 工事実施 ■竣工届作成・提出 : 検分結果確認

#### 操作手順

- ①「当社指示による共架設備変更」タブをクリックする。
- ② 「依頼受理」をクリックする。
  - ⇒ [当社指示による設備変更依頼一覧] 画面が表示される。

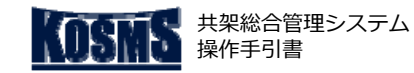

一 概要

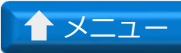

設備変更

### 当社指示による設備変更依頼書受理

# 設備変更依頼書確認

[2/5]

## 📕 操作説明:当社指示による設備変更依頼一覧

| 当社指示による設備変更依頼一覧                                                                                                    | ^                                                                                                    |
|----------------------------------------------------------------------------------------------------|----------------------------------------------------------------------------------------------------|
| メニュー ログアウト                                                                                                    | i                                                                                                    |
| 〈検索条件><br>共深者名: 5001498001 東電タウンブランニング稼働確認用ダミー<br>エリア: ✓ 支社: ✓ 事業所: ✓ 管理番号:                                                                                                    | 番号:                                                                                                    |
| <ul> <li>&lt;当社指示による設備変更依頼一覧&gt;</li> <li>1 ~ 1 ▲ ① </li> <li>① </li> <li>② </li> <li>○ </li> <li>○ </li></ul> | 被要         数備変更<br>本数         東電工事<br>依頼日         設備変更<br>予定日         着工可能<br>連絡日         工事中止         工事保留         ステータス           1         2020/02/10         2020/02/20         2020/02/28           着工可能連絡侍ち |
| 依頼内容確認                設備変更依頼情報OSVダウンロード                 A-②               B-①                                                                                                    |                                                                                                    |
| ● 操作手順                                                                                                    | ③ メモ                                                                                                    |
| <ul> <li>◆ A:設備変更依頼を受理する場合</li> <li>A-① 設備変更依頼を受理する申込を選択する(※1)。</li> <li>A-②「依頼内容確認」ボタンをクリックする。</li> </ul>                                                                                                    | <ul> <li>■ 工期変更連絡を受けた場合、当画面で確認する。</li> <li>■ (※2) CSVファイルの説明は、「<u>当社指示による設備変更依頼書受理[5/5]</u>」<br/>照。</li> </ul>                                                                                                    |

- ◆ B: <当社指示による設備変更依頼一覧>に表示された設備変更依頼情報をCSVデータ でダウンロードする場合
- B-①「設備変更依頼情報CSVダウンロード」ボタンをクリックする。 ⇒CSVデータがダウンロードされる(※2)。

⇒ [当社指示による設備変更依頼内容] 画面が表示される。

- ◆ (※1) <当社指示による設備変更依頼一覧>の表示を絞り込む場合
- i. <検索条件>を入力する。
- ii. 「検索」ボタンをクリックする。
   ⇒検索条件に該当した申込が<当社指示による設備変更依頼一覧>に表示される。
   ⇒手順「A-①」へ

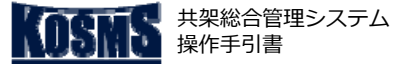

当社指示による設備変更依頼書受理

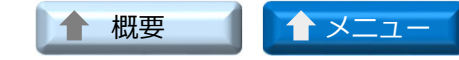

#### 設備変更依頼書確認 [3/5]

## 操作説明:当社指示による設備変更依頼内容確認

| 当社指示による設備                   | 備変更依頼内容確                   | 2                                 |             |   |         |
|-----------------------------|----------------------------|-----------------------------------|-------------|---|---------|
| 戻る                          |                            |                                   |             |   |         |
|                             |                            |                                   |             |   |         |
| ご利用いただいておりま<br>つきましては、設備変更: | す電柱を以下の通り変更<br>工事期限日までに、お客 | 更することとなりました。<br>客様の共架設備を改修下さいますよう | うお願い申しあげます。 |   |         |
| エリア : 多摩                    | 管理番号 : 1904130             | 0006 設計番号 : 2DJ0001E              |             |   |         |
| <申込内容>                      |                            |                                   |             |   |         |
| 設備変更本数                      | 2本                         |                                   |             |   |         |
| 共架種別                        | 有線テレビジョン                   | 施設(都市型)                           |             |   |         |
| 事前変更対象                      | 対象外                        |                                   |             |   |         |
| 仮柱工事有無                      | 無                          |                                   |             |   |         |
| 留意事項有無                      | 有                          |                                   |             |   |         |
| 工事概要                        | 新設                         |                                   |             |   |         |
| 東電工事予定日                     | 2019/05/10                 |                                   |             |   |         |
| 工事予定時期                      |                            |                                   |             |   |         |
| 設備変更工事期限日                   | 2019/06/01                 |                                   |             |   |         |
| 住所                          |                            |                                   |             |   |         |
| 備考                          |                            | \v. 1 )                           |             |   |         |
| その他資料                       | (;                         | <u>×1)</u>                        |             |   |         |
|                             |                            |                                   |             |   |         |
| <工期変更連絡>                    |                            |                                   |             |   |         |
| 工事保留                        |                            |                                   |             |   |         |
| 工事中止                        |                            |                                   |             |   |         |
| 東電工事予定日                     | 2019/05/10                 | 前回東電工事予定日                         |             |   |         |
| 工争予定時期                      |                            |                                   |             |   |         |
| 設備変更工争期限日                   | 2019/06/01                 | 前回設備変更工争期限日                       |             |   |         |
| 工期変更理田                      |                            |                                   |             |   |         |
|                             |                            |                                   |             | · |         |
| 施設明細確認                      |                            |                                   |             |   |         |
| K                           |                            |                                   |             |   | - toos  |
| 6                           |                            |                                   |             |   | et 100% |
| (2                          | .)                         |                                   |             |   |         |

#### 操作手順

- ① <申込内容>、<工期変更連絡>を確認する。
- ②「施設明細確認」ボタンをクリックする。 ⇒ [当社指示による設備変更依頼施設明細確認] 画面が表示され る。

### **う**メモ

■ (※1)添付されたその他資料を確認する場合、資料名のリンク をクリックする。 ⇒添付された資料が表示される。

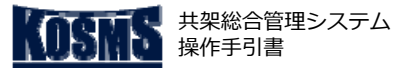

当社指示による設備変更依頼書受理

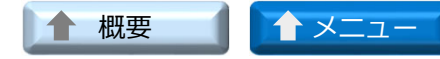

### 設備変更依頼書確認 [4/5]

#### 操作説明:当社指示による設備変更依頼施設明細確認

| 戻     | a              | [依积内谷明和    | 出確認    |       |                          |                 |         |
|-------|----------------|------------|--------|-------|--------------------------|-----------------|---------|
| 事業    | €所 : 武蔵野支社本部   | 設計番号 : 1D. | J0083Z | 関連設計番 | 時号(添架可能となる工事) : 1DJ0083E | 申込番号 : 20021000 | 03      |
| ~ 业2- | +地平に トス設備恋事対象委 | 社山野へ       |        |       |                          |                 |         |
| No    | 工争概要           | 電柱標識       | 電枉番号   | 電枉区分  | NTT 在番号                  |                 | 争莱所     |
|       | 杨韵             | 航空         | 0010   | 本柱    | 航空幹15R1                  | 氏地              | 武蔵野支社本部 |
| 2     | 移設             | 航空         | 0020   | 本柱    | 航空幹15R2                  | 民地              | 武蔵野支社本部 |
| 3     | 移設             | 航空         | 0030   | 本柱    | 航空幹15R3                  | 民地              | 武蔵野支社本部 |

#### 操作手順

① <当社指示による設備変更対象電柱一覧>を確認する。

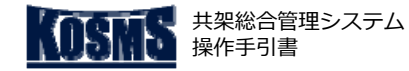

当社指示による設備変更依頼書受理

# [5/5] 設備変更依頼書確認

## 📔 帳票説明:設備変更依頼情報CSV

### 出力概要

■ 設備変更依頼情報をCSV形式でファイルダウンロードする。

■ 出力項目

24 備考

■ ファイル名 「設備変更依頼情報- 」

「設備変更依頼情報- [共架者コード] -yyyymmddHHMMSS.csv」のファイル 名で出力される。

### 🛕 注意

ファイルはCSV形式でダウンロードされるため、ダウンロードしたファイルを加 エ(セルを線で囲う、計算式を入れる等)しても加工したとおりに保存されない (囲った線が消える、計算結果のみが保存され計算式が消える等)。 加工する場合は、ダウンロードしたファイルをExcel形式で保存する。

| No. | 出力項目              | No. | 出力項目        |
|-----|-------------------|-----|-------------|
| 1   | エリア               | 25  | 前回東電工事予定日   |
| 2   | 事業所               | 26  | 前回設備変更工事期限日 |
| 3   | 管理番号(申込番号)        | 27  | 工期変更理由      |
| 4   | 設計番号              | 28  | 電柱標識        |
| 5   | 共架種別              | 29  | 電柱番号        |
| 6   | 都道府県              | 30  | 電柱区分        |
| 7   | 市区町村              | 31  | NTT柱番号      |
| 8   | 場所                | 32  | 設備変更工事予定日   |
| 9   | 工事概要(依頼単位)        | 33  | ステータス(竣工状況) |
| 10  | 変更本数              |     |             |
| 11  | 設備変更依頼日           |     |             |
| 12  | 東電工事予定日           |     |             |
| 13  | 設備変更工事期限日         |     |             |
| 14  | 着工可能連絡日           |     |             |
| 15  | 工期変更連絡日           |     |             |
| 16  | 工事中止              |     |             |
| 17  | 工事保留              |     |             |
| 18  | ステータス(着工可能連絡受理状況) |     |             |
| 19  | 事前変更対象            |     |             |
| 20  | 仮柱工事有無            |     |             |
| 21  | 留意事項有無            |     |             |
| 22  | 工事概要(電柱単位)        |     |             |
| 23  | 工事予定時期            |     |             |

▲ 概要

▲ メニュー

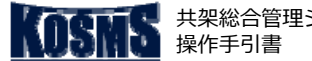

設備変更着工可能連絡受理

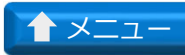

# 概要、設備変更着工可能連絡受理登録

## 操作説明:共架業務メニュー

| bЛ | 田の畑亜 |  |
|----|------|--|

概要説明

設備変更

■ 設備変更着工可能連絡を受けて、設備変更着工可能連絡日を確認 し、連絡を受理する。

[1/3]

# **S** メモ

■ 竣工届登録業務が実施されるまでは設備変更工事予定日は登録は 何度でも実施できる。

| +架業務メニュ                           | <b>-</b>             |                                   |                                                                                                    |                     |          |              |          |
|-----------------------------------|----------------------|-----------------------------------|----------------------------------------------------------------------------------------------------|---------------------|----------|--------------|----------|
| 夏電タウンプランニ:<br>特殊総合管理システ」<br>ログアウト | ング稼働確認用タ<br>ムをご利用いたた | <sup>ガミー 様</sup><br>ぎ、ありがとうございます。 |                                                                                                    |                     | 前回ログイン日時 | : 2022/01/25 | 09:12:53 |
|                                   |                      |                                   |                                                                                                    |                     |          |              |          |
| 掲載日                               | 区分                   |                                   | お知らせ                                                                                                    |                     |          |              |          |
| 2021/04/07                        | お知らせ                 | このメニューは 《《《 受入環境                  | <u>))) です。</u>                                                                                                  |                     |          |              |          |
| ▶バ <u>スワードの変更</u>                 |                      |                                   |                                                                                                    | <u>◆利用規約</u>        |          |              |          |
| wr 5.0 -4                         |                      |                                   | The second second second second second second second second second second second second second second second se | 当社指示による             | K        | ** +         |          |
| ★ 新設生                             |                      | 徹去甲込                              | 」見部アンテナ撤去/収替甲込                                                                                                  | 其執設備変更              |          | 梗 索          |          |
| ●当社指示による共楽:                       | 対帰変更をされる翌            | あるのわ于統さ<br>                       |                                                                                                    |                     |          |              |          |
| 1. 依頼内容                           | 雍認                   |                                   | ■1 <u>衣親受世</u>                                                                                                  |                     |          |              |          |
| 2. 工事実施                           | 1                    |                                   | - 着工可能連絡受<br>- 竣工届作成・提<br>- <u>検分結果確認</u>                                                                       | 理<br>出 <b>べ</b> (2) |          |              |          |
|                                   |                      |                                   |                                                                                                    |                     |          |              |          |
|                                   |                      |                                   |                                                                                                    |                     |          |              |          |
|                                   |                      |                                   |                                                                                                    |                     |          |              |          |
|                                   |                      |                                   |                                                                                                    |                     |          |              |          |
|                                   |                      |                                   |                                                                                                    |                     |          |              |          |
|                                   |                      |                                   |                                                                                                    |                     |          |              |          |
|                                   |                      |                                   |                                                                                                    |                     |          |              |          |
|                                   |                      |                                   |                                                                                                    |                     |          |              |          |

### 🕌 操作手順

- ①「当社指示による共架設備変更」タブをクリックする。
- ②「着工可能連絡受理」をクリックする。
  - ⇒ [当社指示による設備変更着工可能連絡一覧] 画面が表示される。

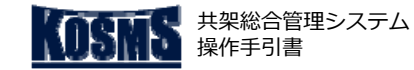

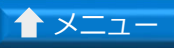

# [2/3] 設備変更着工可能連絡受理登録

設備変更着工可能連絡受理

### 📕 操作説明:当社指示による設備変更着工可能連絡一覧

| 当社指示による設備変更着工可能連絡一覧                                                               |         |            |          |             |             |               |               |            |             | 1 |
|-----------------------------------------------------------------------------------|---------|------------|----------|-------------|-------------|---------------|---------------|------------|-------------|---|
| メニュー ログアウト                                                                        |         |            |          |             | <u> </u>    |               |               |            |             |   |
|                                                                                   |         |            |          |             | 1           |               |               |            |             |   |
| < 検索条件 >                                                                          |         |            |          |             |             |               |               |            |             |   |
| 共深者名: 5000026001 エ程テスト用<br>エリア: ▼ 支社: ▼ 事業所: ▼                                    | 管理番号 :  | 関連設計番号(添架可 | 能とな      | る工事):       |             |               |               |            |             |   |
|                                                                                   |         |            |          |             |             |               |               |            |             |   |
|                                                                                   | 日〇現場洛成日 | 設備函        | 変更工業     | 事予定日 : 🗌    | ~           |               |               |            |             |   |
| · 検 索 ← jj                                                                        |         |            |          |             |             |               |               |            |             |   |
|                                                                                   | /1 ページ  |            |          |             |             |               |               |            |             |   |
| 選 工1         事業所         管理番号         設計番号         共架種別         都道府県         市区町村 | 場所      | 工事概要       | 変更<br>本数 | 設備変更<br>依頼日 | 東電工事<br>予定日 | 設備変更<br>工事予定日 | 設備変更<br>工事期限日 | 現場落成日      | 着工可能<br>連絡日 |   |
| <ul> <li>         ・・・・・・・・・・・・・・・・・・・・・・・・・・・・・</li></ul>                         | テスト     | 仮柱移設       | 1        | 2019/06/07  | 2019/06/12  | 2019/11/12    | 2019/06/12    |            | 2019/06/07  |   |
| ○ 5僅 青梅営業C 1906070011 1DJ0023Z 基地局(中間部: 東京都 八王子市                                  | テストデータ  | 事前改修       | 2        | 2019/06/07  | 2019/07/01  |               | 2019/08/01    | 2019/06/11 | 2019/06/07  |   |
| □□●●●●●●●●●●●●●●●●●●●●●●●●●●●●●●●●●●●                                             | テストデータ1 | 事前改修       | 1        | 2019/06/07  | 2019/01/01  | 2019/08/01    | 2019/01/01    | 2019/02/01 | 2019/06/07  |   |
|                                                                                   |         |            |          |             |             |               |               |            |             |   |
| V                                                                                 |         |            |          |             |             |               |               |            |             |   |
| 工事予定日入力                                                                           |         |            |          |             |             |               |               |            |             |   |
|                                                                                   |         |            |          |             |             |               |               |            |             |   |
|                                                                                   |         |            |          |             |             |               |               |            |             |   |
|                                                                                   |         |            |          |             |             |               |               |            |             |   |

### **》**操作手順

- ① 工事予定日を入力する申込を選択する(※1)。
- ② 「工事予定日入力」ボタンをクリックする。
   ⇒ [当社指示による設備変更着工可能連絡詳細] 画面が表示される。
- ◆ (※1) <検索結果一覧>の表示を絞り込む場合
- i. <検索条件>を入力する。
- ii. 「検索」ボタンをクリックする。

⇒検索条件に該当した申込が<当社指示による設備変更着工可能連絡一覧>に表示される。

⇒手順「①」へ

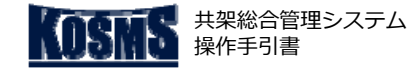

# 設備変更着工可能連絡受理登録

### 設備変更着工可能連絡受理

### 🥊 操作説明:当社指示による設備変更着工可能連絡詳細

| 当社指示による設備   | 靠変更着工可能連絡詳細                           |              |
|-------------|---------------------------------------|--------------|
| 戻る          |                                       |              |
|             |                                       |              |
| ご利用いただいておりま | は霊柱を以下の通り変更することとなりました。                |              |
| つきましては、設備変更 | 工事期限日までに、お客様の共架設備を改修下さいますようお願い申しあげます。 |              |
| エリア : 多摩    | 管理審号 : 1904130006 設計番号 : 2DJ0001E     |              |
|             |                                       |              |
| 設備変更本数      | 2本                                    |              |
| 共架種別        | 有線テレビジョン施設(都市型)                       |              |
| 事前変更対象      | 対象外                                   |              |
| 仮柱工事有無      |                                       |              |
| 留意事項有無      | 有                                     |              |
| 工事概要        | 新設                                    |              |
| 東電工事予定日     | 2019/05/10                            |              |
| 工事予定時期      |                                       |              |
| 設備変更工争期限日   | 2019/06/01                            |              |
| 1王所         |                                       |              |
| 開考<br>子の値姿料 |                                       | _            |
| (の)18頁11    |                                       |              |
| <工期変更連絡>    |                                       |              |
| 工事保留        |                                       |              |
| 工事中止        |                                       |              |
| 東電工事予定日     | 2019/05/10 前回東電工事予定日                  |              |
| 工事予定時期      |                                       |              |
| 設備変更工事期限日   | 2019/06/01 前回設備変更工事期限日                |              |
| 工期変更理由      |                                       |              |
|             |                                       |              |
| <内容確認項目>    |                                       |              |
| 開始連絡日       |                                       |              |
| 対象設備悪し      |                                       |              |
| 設備変更工争力定日   |                                       |              |
|             |                                       |              |
| 登録 施設明細研    | 認 ( 4)                                |              |
|             |                                       | <b>1</b> 00° |
| (2)         |                                       |              |

[3/3]

### 操作手順

- ① 「設備変更工事予定日」を入力する(※1、2)。
- ② 「登録」ボタンをクリックする。
   ⇒設備変更可能連絡受理が登録される。
- ✓ 登録後のステータス:竣工届作成・提出待ち(0300)

#### <u> 注</u>意

(※1)「設備変更工事予定日」は「開始連絡日」の翌日以降の 日付(「開始連絡日」+1年まで)を入力する。 すでに工事が完了している場合は、工事完了日を入力する。 工事開始日(工事完了日)が「開始連絡日」以前の場合は、「開 始連絡日」の翌日を入力する。

### **う**メモ

- (※2)対象設備なしの場合、「対象設備無し」のチェックボックスにチェックを入れる。
- (※3)添付されたその他資料を確認する場合、資料名のリンク をクリックする。
   ⇒添付された資料が表示される。
- (※4)設備変更依頼施設の明細を確認する場合、「施設内容確認」ボタンをクリックする。

⇒表示された [当社指示による設備変更依頼施設明細確認] 画面 で内容を確認する。

[当社指示による設備変更依頼施設明細確認] 画面の操作方法は、 「<u>当社指示による設備変更依頼書受理[4/5]</u>」を参照。

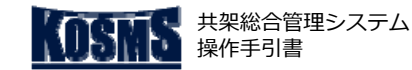

設備変更竣工届作成・提出

# 概要、設備変更竣工届作成登録

[1/5]

# 📕 操作説明:共架業務メニュー

### 処理の概要

概要説明

竣工~完結

■ 設備変更工事が完了した後に、電柱1本単位で竣工年月日および 竣工写真を登録する。

また、竣工検分が不良だった竣工届の再登録を行う。

- すべての電柱について竣工結果を入力後、竣工届申込登録を行う。
- 設備変更対象設備が存在しない場合、対象設備なしを登録する。
- 設備変更に伴い設備の撤去を行う場合、電柱単位に利用なしを登録する。

### <u> 注</u>意

- [アップロード] 画面を使用して業務画面に添付できるファイル 形式とファイルサイズ上限は以下のとおり。
  - ・写真 : 「JPG」 ····3MB(3,000KB) /ファイル
     ・写真以外:「JPG」、「PDF」···6MB(6,000KB) /ファイル
     ※一括アップロード機能を使う場合は400KB

| は架業務メニュ                        | . —                  |                                    |                 |                   |          |                 |       |
|--------------------------------|----------------------|------------------------------------|-----------------|-------------------|----------|-----------------|-------|
| 電タウンプランニ<br>架総合管理システ.<br>ログアウト | ング稼働確認用す<br>ムをご利用いたた | <sup>え</sup> ミー 様<br>巻、ありがとうございます。 |                 |                   | 前回ログイン日時 | :2022/01/25 09: | 12:53 |
|                                |                      |                                    |                 |                   |          |                 |       |
| 掲載日                            | 区分                   |                                    | お知る             | S<br>せ<br>内容      |          |                 |       |
| 2021/04/07                     | お知らせ                 | このメニューは (《《 受入環境                   | <u>))) です。</u>  |                   |          |                 |       |
| <u>バスワードの変更</u>                |                      |                                    |                 | <u>◆利用規約</u>      | 1        |                 |       |
|                                |                      |                                    |                 | -                 |          |                 |       |
| 新設申                            | ■込                   | 撤去申込                               | T頂部アンテナ撤去/取替申込  | 当行指示による<br>共架設備変更 |          | 検索              | _     |
| ●当社指示による共架                     | 設備変更をされる場            | 合のお手続き                             |                 |                   |          |                 |       |
| 1. 依頼内3                        | 認確認                  |                                    | <u>-依頼受理</u>    |                   |          |                 |       |
| 1. 160424 11                   |                      |                                    |                 | (2)               |          |                 |       |
| 2. 丁事事                         | <b></b>              |                                    | •着工可能連絡         | 受理                |          |                 |       |
| 2. 472.                        | <u> </u>             |                                    | ■ <u>竣工届作成・</u> | 提出                |          |                 |       |
|                                |                      |                                    | : 検分結果確認        |                   |          |                 |       |
|                                |                      |                                    |                 |                   |          |                 |       |
|                                |                      |                                    |                 |                   |          |                 |       |
|                                |                      |                                    |                 |                   |          |                 |       |
|                                |                      |                                    |                 |                   |          |                 |       |
|                                |                      |                                    |                 |                   |          |                 |       |
|                                |                      |                                    |                 |                   |          |                 |       |
|                                |                      |                                    |                 |                   |          |                 |       |
|                                |                      |                                    |                 |                   |          |                 |       |
|                                |                      |                                    |                 |                   |          |                 |       |
|                                |                      |                                    |                 |                   |          |                 |       |
|                                |                      |                                    |                 |                   |          |                 |       |

### 🍟 操作手順

- ① 「当社指示による共架設備変更」タブをクリックする。
- ② 「竣工届作成・提出」をクリックする。
  - ⇒ [竣工届申込一覧(当社指示による設備変更)] 画面が表示される。

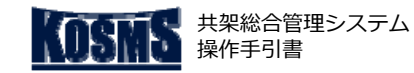

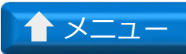

# [2/5] 設備変更竣工届作成登録

設備変更竣工届作成・提出

### 📕 操作説明:竣工届申込一覧(当社指示による設備変更)

| 竣工届申込一覧(当社指示による設備変更)                                                                                                    |                                                 |
|----------------------------------------------------------------------------------------------------|-------------------------------------------------|
| メニュー ログアウト                                                                                                    |                                                 |
| ¥                                                                                                    |                                                 |
|                                                                                                    |                                                 |
| 共深著名: 5001498001 東電タワンプランニンク稼働確認用タミー<br>エリア: マ ち社: マ 事業所: マ 管理報号: 約計番号:                                                                                                    |                                                 |
| エ事版要: ii ステータス: 抜柱後追加作業有無: @すべて O有 O無                                                                                                    |                                                 |
| 照会期間・しま定しない Ci設備変更依頼日 O東電工事予定日 Ci設備変更工事期限日 C着工可能連絡日 Ci設備変更工事予定日 O一時保存日                                                                                                    |                                                 |
|                                                                                                    |                                                 |
|                                                                                                    |                                                 |
| <竣工局→3一覧(当社指示による設備変更)><br>1 ~ 1 → 表示 (総件数:1 件) 1/1 ページ                                                                                                    |                                                 |
| リア 事業 管理番号 認計番号 共架種別 都道府県 市区町村 場所 工事概要 変更 設備変更 東電工事 設備変更 着工可能 運給日                                                                                                    | 130備変更 - 抜柱後 追加有<br>工事予定日 追加作業有 登録日 一時保存日 ステータス |
| ◎ 茨城 日立営業 2007010001   10J0177Z   電気通信事業   茨城県   水戸市   1 1 1   税役   1   2020/07/01   2020/07/10   2020/07/10   2020/07/10   2020/07/10   2020/07/10   2020/07/10   2020/07/10   2020/07/10   2020/07/10   2020/07/10   2020/07/10   2020/07/10   2020/07/10   2020/07/10   2020/07/10   2020/07/10   2020/07/10   2020/07/10   2020/07/10   2020/07/10   2020/07/10   2020/07/10   2020/07/10   2020/07/10   2020/07/10   2020/07/10   2020/07/10   2020/07/10   2020/07/10   2020/07/10   2020/07/10   2020/07/10   2020/07/10   2020/07/10   2020/07/10   2020/07/10   2020/07/10   2020/07/10   2020/07/10   2020/07/10   2020/07/10   2020/07/10   2020/07/10   2020/07/10   2020/07/10   2020/07/10   2020/07/10   2020/07/10   2020/07/10   2020/07/10   2020/07/10   2020/07/10   2020/07/10   2020/07/10   2020/07/10   2020/07/10   2020/07/10   2020/07/10   2020/07/10   2020/07/10   2020/07/10   2020/07/10   2020/07/10   2020/07/10   2020/07/10   2020/07/10   2020/07/10   2020/07/10   2020/07/10   2020/07/10   2020/07/10   2020/07/10   2020/07/10   2020/07/10   2020/07/10   2020/07/10   2020/07/10   2020/07/10   2020/07/10   2020/07/10   2020/07/10   2020/07/10   2020/07/10   2020/07/10   2020/07/10   2020/07/10   2020/07/10   2020/07/10   2020/07/10   2020/07/10   2020/07/10   2020/07/10   2020/07/10   2020/07/10   2020/07/10   2020/07/10   2020/07/10   2020/07/10   2020/07/10   2020/07/10   2020/07/10   2020/07/10   2020/07/10   2020/07/10   2020/07/10   2020/07/10   2020/07/10   2020/07/10   2020/07/10   2020/07/10   2020/07/10   2020/07/10   2020/07/10   2020/07/10   2020/07/10   2020/07/10   2020/07/10   2020/07/10   2020/07/10   2020/07/10   2020/07/10   2020/07/10   2020/07/10   2020/07/10   2020/07/10   2020/07/10   2020/07/10   2020/07/10   2020/07/10   2020/07/10   2020/07/10   2020/07/10   2020/07/10   2020/07/10   2020/07/10   2020/07/10   2020/07/10   2020/07/10   2020/07/10   2020/07/10   2020/07/10   2020/07/10   2020/07/10   2020/07/10   2020/07/10   2020/07/10   2020/07/10   2020/07/10   2020/07/10   2020/07/10   2020/0 | 2021/04/06 有 2021/11/15 域工届作成・提出待ち              |
|                                                                                                    |                                                 |
|                                                                                                    |                                                 |
|                                                                                                    |                                                 |
|                                                                                                    |                                                 |

### **》**操作手順

① 竣工届内容を入力する番号を選択する(※1)。

- ②「竣工届内容入力」ボタンをクリックする。
   ⇒ [竣工届申込登録(当社指示による設備変更)] 画面が表示される。
- ◆ (※1) <竣工届申込一覧(当社指示による設備変更)>の表示を絞り込む場合
- i. <検索条件>を入力する。
- ii. 「検索」ボタンをクリックする。
   ⇒検索条件に該当した申込が<竣工届申込一覧(当社指示による設備変更)>に表示 される。
   ⇒手順「①」へ

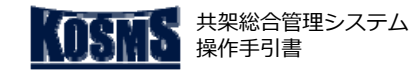

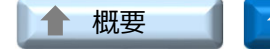

# ▲ メニュー

# 設備変更竣工届作成登録

設備変更竣工届作成・提出

### 操作説明:竣工届申込登録(当社指示による設備変更)

| 竣  | 工届申込登録                                         | (当社指示           | 「による               | 設備変更)     |           |           |              |                            |
|----|------------------------------------------------|-----------------|--------------------|-----------|-----------|-----------|--------------|----------------------------|
| 戻  | 5                                              |                 |                    |           |           |           |              |                            |
|    |                                                |                 |                    |           |           |           | (            | 1)                         |
|    | エリア: 茨城                                        | 管               | 理番号 : 2            | 007010001 | 設計番号 :    | 1DJ0177Z  | 竣工検分         | 省略:対象 ※省略対象の場合、写真の添付は不要です。 |
| \$ | 」<br>「魚雪特」「監(业社は                               | e≕it. E zagud   | <b>吉亦車) &gt; ぬ</b> | 、今日の記述高の  | 「東ア勘共主た」は | 明行を利用したい場 | l⇔i±≇im∰     |                            |
| lo | 事業所                                            | 電柱標識            | 電柱番号               | 電柱区分      | 工事概要      | 官民区分      | 自主検査<br>チェック |                            |
| 1  | 日立営業C                                          | 天神              | 0010               | 本柱        | 移設        | 民地        |              |                            |
|    | \$\$ 25 35 35 35 35 35 35 35 35 35 35 35 35 35 | <b>才象電柱すべ</b> つ | <u>CIこ設備</u> をす    | 壊していな     | い場合、竣工届提  | 出は不要です。対象 | (2)<br>陸知無しに | (3) $(4)$ $(5)$            |

[3/5]

#### 操作手順

- ① <対象電柱一覧(当社指示による設備変更)>の項目を入力する。
- ② 「添付」ボタンをクリックする(※1)。
  - ⇒ [アップロード] 画面が表示される。

### ST × 5

- (※1)「竣工検分省略」が対象の場合(仮柱工事や事前改修工事を依頼した場合)、 竣工後写真の添付は不要。
- (※2)「自主検査チェック」は、入力再確認のための任意項目であるため、必須では ない。
- (※3)実際の竣工日が着工可能連絡日以前の場合、着工可能連絡日以前の日付を入力 できる。
- (※5) 「利用無し」のチェックボックスは、以下の場合などにチェックを入れる。
  - ・設備変更依頼内容が、電柱移設による依頼であったが、移線(無線基地局などの場) 合は配置替え)を行わずに、共架設備を撤去した場合
  - 「工事概要」に「新設] としたものが含まれていたが、その電柱への共架工事を行わ なかった場合

※「工事概要」を「新設」にする場合とは、割込柱(割柱)として新設した場合、 または移設対象電柱の電柱番号が移設後に変更となる場合など

### 注意

■ (※4)東電柱が抜柱可能な状態だが、完全な竣工ではないため写真が添付できない場 合は、「抜柱後追加作業有」にチェックを入れる。 東電PG抜柱後、本改修完了後に再度竣工届を提出すること。

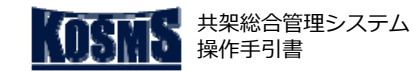

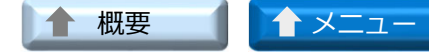

設備変更竣工届作成・提出

# [4/5] 設備変更竣工届作成登録

## 📕 操作説明:アップロード

| アップロード                  |    |
|-------------------------|----|
| 戻る                      | 1  |
| <アップロード>                | 参照 |
| <アップロードファイバ23_<br>全景JIC |    |
| アップロード 削除 確定 (2)        |    |
|                         |    |
|                         |    |
|                         |    |
|                         |    |
|                         |    |
|                         |    |
|                         |    |

## 】 操作手順

- 「参照」ボタンをクリックする。
   表示されたファイル選択画面でアップロードするファイルを選択 する。
  - ⇒<アップロード>に選択したファイルが表示される。
- ② 「アップロード」ボタンをクリックする。
   ⇒<アップロードファイル>にアップロードしたファイルが表示 される。
- ③「確定」ボタンをクリックする。
   ⇒確定したファイルが「竣工届申込登録(当社指示による設備変更)]画面に表示される。

### <u>)</u>注意

 ● (※1) 写真: 3MB (3,000KB)、写真以外: 6MB (6,000KB)を超えるファイルを選択し、「アップロード」ボタ ンをクリックすると、エラーメッセージ、または確認画面が表示 される。
 ⇒表示された場合、アップロードするファイルを上記のサイズ以 下に縮小する。

### 🕤 メモ

■ (※2) アップロードしたファイルを削除する場合、「削除」ボ タンをクリックする。

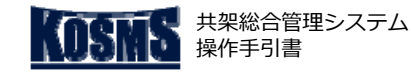

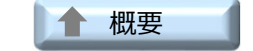

# -בבא 🕈

# [5/5] 設備変更竣工届作成登録

### 設備変更竣工届作成・提出

## 📕 操作説明:竣工届申込登録(当社指示による設備変更)

| 竣                      | 工届申込登録                       | (当社指示              | 示による             | 没備変更)           |           |           |              |                     |            |             |                                 |          |
|------------------------|------------------------------|--------------------|------------------|-----------------|-----------|-----------|--------------|---------------------|------------|-------------|---------------------------------|----------|
| 戻                      | 8                            |                    |                  |                 |           |           |              |                     |            |             |                                 |          |
|                        | ニリア: 茨城                      | 管                  | 理番号 : 2          | 007010001       | 設計番号 :    | 1DJ0177Z  | 竣工検分領        | 省略: 対象 <b>※省略</b> 交 | 像の場合、写真の添作 | 引は不要です。     | ,                               | _        |
| <対                     | 象電柱一覧(当社排                    | 示による設備             | <b>該更)&gt; ※</b> | 今回の設備の          | 変更で撤去または書 | 明柱を利用しないす | 島合は利用無い      | しにチェックをしてく          | ださい。       |             |                                 |          |
| No                     | 事業所                          | 電柱標識               | 電柱番号             | 電柱区分            | 工事概要      | 官民区分      | 自主検査<br>チェック | 竣工後写真               | 竣工日        | 拔柱後<br>追加"有 | 検分結果           検分         検分実施日 | 利用<br>無し |
| 1                      | 日立営業C                        | 天神                 | 0010             | 本柱              | 移設        | 民地        |              | 添付工事後               | [選択]       |             |                                 |          |
| < <del>31</del><br>[时譯 | ● 過 <i>告な言</i> の〜 ★★<br>設備無し | <b>接 雪 社 オ ベ 1</b> | 71.= 製造を土        | +‱ ‴เงtat<br>1) | い場合、竣工届提供 | 出は不要です。対  | 象設備無しに       | チェックをして登録し          | てください。     |             |                                 |          |
| 登                      | 録 一時保存                       | (2)                |                  |                 |           |           |              |                     |            |             |                                 |          |
|                        | 2                            |                    |                  |                 |           |           |              |                     |            |             |                                 |          |

### **劉 操作手順**

- ① <対象設備確認>の項目を入力する。
- ② 「登録」ボタンをクリックする。
   ⇒設備変更竣工届が登録される(※3)。
- ✓ 登録後のステータス:竣工検分待ち(0320)

### くう メモ

- (※1)「対象設備無し」のチェックボックスは、対象電柱に当該事業者の共架設備が 存在しなかった場合にチェックを入れる。
  - 対象設備がない原因は、以下のとおり。
  - 他者による誤認工事
  - 他者による強制工事(無断工事)
  - ・当社からの設備変更依頼内容に相違があった場合(実態とは異なった共架事業者に 設備変更依頼を行った場合や現地で共架設備の所有者を判別できなかったため想定 される事業者に依頼した場合など)
- (※2)登録を中断する場合、「一時保存」ボタンをクリックする。⇒ステータスが 「竣工届作成・提出一時保存(0302)」に更新される。
- (※3) [竣工届申込一覧(当社指示による設備変更)] 画面の「ステータス」が「竣 工検分待ち」(当社が竣工検分着手前)の申込は修正できる。 当社が竣工検分を着手すると、[竣工届申込一覧(当社指示による設備変更)] 画面 の「ステータス」が「竣工検分待ち」の申込を選択し、「竣工届内容入力」ボタンを クリックすると、メッセージが表示され修正できなくなる。

| 竣工届申込一覧(当社指示による設備変更)                                               |
|--------------------------------------------------------------------|
| メニュー ログアウト<br>2017/20005 金のコーゼンローデーかた東新に下当としています。メニューロアは東京に「アイださい」 |
|                                                                    |
| <検索条件>                                                             |
| 共架者名 : 5001016001 株式会社操作説明会16                                      |
| エリア: 💙 支社: 💙 事業所: 💙 🔮                                              |
| 工事概要: 💙 ステータス: 💙                                                   |
| 照会期間 : 〇設定しない 〇設備変更依頼日 〇東電工事予定日 〇設備変更工事期限日 〇着工可能連絡日                |
| [選択] ~ [] 通択]                                                      |

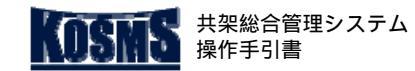

設備変更検分結果確認

# 概要、設備変更検分結果確認

[1/3]

📕 操作説明:共架業務メニュー

| л∓⊞ | の概要 |  |
|-----|-----|--|
| 心土  |     |  |

概要説明

竣工~完結

- 設備変更の検分結果を確認する。
- 検分結果「良」・「不良」に関わらず検索結果が一覧に表示される。

| 共架業務メニュー                                        |                       |                |                |                               |
|-------------------------------------------------|-----------------------|----------------|----------------|-------------------------------|
| 東電タウンブランニング稼働確認用ダ<br>共深総合管理システムをご利用いただ<br>ログアウト | ミー 様<br>ぎ、ありがとうございます。 |                |                | 前回ログイン日時 :2022/01/25 09:12:53 |
|                                                 |                       |                |                |                               |
| 掲載日 区分                                          |                       | お知ら            | せ内容            |                               |
| 2021/04/07 お知らせ 」                               | このメニューは 《《《 受入環境      | <u> </u>       |                |                               |
| ◆バスワードの変更                                       |                       |                | <u>◆利用規約</u>   |                               |
|                                                 |                       |                |                | K                             |
| 新設申込                                            | 撤去申込                  | 頂部アンテナ撤去/取替申込  | 当社指示による 共発設備変更 | 検 索                           |
| ●当社指示による共架設備変更をされる場                             | 合のお手続き                |                |                |                               |
| 1. 依頼内容確認                                       |                       | :- <u>依頼受理</u> |                |                               |
|                                                 |                       |                |                |                               |
| 2 工事実施                                          |                       | - 着工可能連絡受      | <u>新</u>       |                               |
| 2. 17,00                                        |                       | ⇒竣工届作成・措       | <u> </u>       |                               |
|                                                 |                       | : 按分結果確認       | _              |                               |
|                                                 |                       |                | <b>_</b>       |                               |
|                                                 |                       |                |                |                               |
|                                                 |                       |                |                |                               |
|                                                 |                       |                |                |                               |
|                                                 |                       |                |                |                               |
|                                                 |                       |                |                |                               |
|                                                 |                       |                |                |                               |
|                                                 |                       |                |                |                               |
|                                                 |                       |                |                |                               |
|                                                 |                       |                |                |                               |

### 🕌 操作手順

「当社指示による共架設備変更」タブをクリックする。

「検分結果確認」をクリックする。

[検分結果一覧(当社指示による設備変更)]画面が表示される。

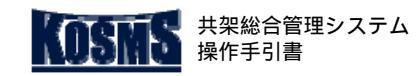

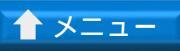

### 竣工~完結 **乳**偿亦再始分结用

# [2/3] 設備変更検分結果確認

設備変更検分結果確認

# 📕 操作説明:検分結果一覧(当社指示による設備変更)

| 検分結果一覧(当社指示による設備変更)                                                                                                    | ~ |
|----------------------------------------------------------------------------------------------------|---|
| メニュー ログアウト                                                                                                    |   |
| ¥                                                                                                    |   |
| <検索条件>                                                                                                    |   |
| 共架者名: 5000025001 株式会社東電タウン通信 管理部<br>エリア・「マン」 支社・「マン」 事業所・「マン」 修理悉号・「」 設計巻号・「                                                 |   |
| 工事概要:                                                                                                    |   |
| 照会期間: 2013年にの1915年の1915日の設備変更工事期限日の設備変更予定日の竣工報告日の検分結果連絡日<br>1929年11~1929年11~1929年1                                           |   |
|                                                                                                    |   |
| <竣工検分ゲ■一覧(当社指示による設備変更)>                                                                                                    |   |
| ↓~↓ え示(総件数:↓件)                                                                                                    |   |
| 扱  <u>メージン (1948) 2019/05/10 2019/05/10 2019/05/10 2019/05/10 2019/05/10 2019/05/10 2019/05/10 2019/04/15 2019/04/15 良 □</u> |   |
|                                                                                                    |   |
| 後分結果確認                                                                                                    |   |
|                                                                                                    |   |
|                                                                                                    |   |
|                                                                                                    |   |
|                                                                                                    |   |
|                                                                                                    |   |

### 🕌 操作手順

検分結果を確認する設備変更依頼を選択する(1)。

「検分結果確認」ボタンをクリックする。 [検分結果内容明細確認(当社指示による設備変更)]画面が表示される。

- ◆ ( 1) < 竣工検分結果一覧(当社指示による設備変更) > の表示を絞り込む場合
- i. <検索条件 > を入力する。
- ii. 「検索」ボタンをクリックする。

検索条件に該当した申込が<竣工検分結果一覧(当社指示による設備変更)>に表示される。

手順「」へ。

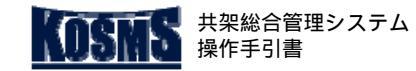

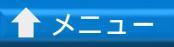

# 設備変更検分結果確認

# [3/3] 設備変更検分結果確認

### 📕 操作説明:検分結果内容明細確認(当社指示による設備変更)

| 検        | 分結果内容明               | ]細確認(当 | i社指示(こ    | よる設備  | 変更)          |                  |         |                |            |     |            |      |               |        |      |
|----------|----------------------|--------|-----------|-------|--------------|------------------|---------|----------------|------------|-----|------------|------|---------------|--------|------|
| 戻        | <b>a</b>             |        |           |       |              |                  |         |                |            |     |            |      |               |        |      |
| I        | :リア : 多摩             | 管理番    | 号 : 19041 | 30006 | 計番号 : 2DJ000 | 1E 竣工検分省         | 略 : 対象タ | *              |            |     |            |      |               |        |      |
| <>       | 村象電柱一覧(当社            | 指示による設 | 備変更)>     |       |              |                  |         | (1)            |            |     |            |      |               |        |      |
| No       | 事業所                  | 電柱標識   | 電柱番号      | 電柱区分  | 工事概要         | 工事概要 官民区分 自主検査 対 |         | 竣工後写真          | 竣工日        | 検分  | 榆分年日日      | 不良項日 | 検分結果<br>その他内容 | 備老     | - 利用 |
| 1        | 調布営業C                | 南住吉    | 0310      | 本柱    | 移設           | 官地のみ             |         | <br><u>工事後</u> | 2019/04/12 | 結果良 | 2019/04/13 |      |               | ני מהו |      |
| 2        | 調布営業C                | 南住吉    | 0320      | 本柱    | 移設           | 官地のみ             | V       | <u>工事後</u>     | 2019/04/12 | 良   | 2019/04/12 |      |               |        |      |
| <対<br>対f | '<br>ま設備確認><br>象設備無し |        |           | -     |              | 1                | ·       |                |            |     |            |      |               |        | _    |

### 🖁 操作手順

<対象電柱一覧(当社指示による設備変更)>、<対象設備確認>を確認する。

### **S** メモ

■ (1)添付した竣工後写真を確認する場合、該当申込の「竣工後写真」のリンクをクリックする。

添付した竣工後写真が表示される。

竣工後写真は、クリックするたびに画像が右に90度回転する。